# Submit A Digital Case:

If you don't see your scanner listed, call us at 804-379-9939 for more info on how to send us your digital case!

#### iTero

- Call iTero at <u>1-800-577-8767</u> and request to add **Nu Technologies Dental Lab** to your "Favorite Lab" list. Our lab number is **12169**.
  On the Cadent Lab List, search for **Nu Technologies Dental Lab**. Select our laboratory as a "Favorite Lab".
- 3. Send Your Scan: We will receive the scan and begin processing your case!

### 3Shape

- 1. Visit <u>https://portal.3shapecommunicate.com/login</u> and enter your Username and Password.
- 2. Click on "Connections", then "Add Connection".
- 3. Enter: ntlab@aol.com
- 4. We will approve your connection and begin to process your case!

## **DS Core**

1. Log in to your DS Core account

#### https://r1.dscore.com/#/login

- 2. Click on your account circle in the top upper right corner.
- 3. Click on Practice in the drop down menu.
- 4. While in the Practice tab click on Preferred Labs.
- 5. Click on the blue "+ Add Preferred Lab tab" in the upper right.
- 6. Type in **Nu Technologies Dental Lab**, (we are associated with the email address <u>ntlab@aol.com</u>) and then click Add!